Active average and the second second

# le cnam

## *Correction d'un devoir par 2 formateurs avec chacun leur partie à corriger.*

### <u>Etape 1 – Ouvrir les travaux remis depuis l'activité examen</u>

Une fois que les participants ont rendu leur devoir, cliquez sur  $\ll$  consulter tous les travaux remis  $\gg.$ 

| Sujet Examen.pdf<br>Analyser ()<br>Résumé de l'évaluation |                                                                       |                                       |  |  |  |
|-----------------------------------------------------------|-----------------------------------------------------------------------|---------------------------------------|--|--|--|
| Participants                                              | 7                                                                     |                                       |  |  |  |
| Remis                                                     | 7                                                                     | les travaux remis »                   |  |  |  |
| Nécessitant évaluation                                    | 7                                                                     |                                       |  |  |  |
| Date de remise                                            | lundi 11 mai 2020, 17:00                                              |                                       |  |  |  |
| Temps restant                                             | Devoir à effectuer                                                    |                                       |  |  |  |
| Devoirs en retard                                         | Permis uniquement pour les participants ayant obtenu une prolongation |                                       |  |  |  |
|                                                           |                                                                       | Consulter tous les travaux remis Note |  |  |  |
|                                                           |                                                                       |                                       |  |  |  |

Vous accèderez aux tableaux des remises de travaux.

des délégu nnement Gé

Dans notre cas de double évaluation. Chaque formateur accèdera à la copie de l'élève l'un après l'autre.

| Etape 2 – accéder à la copie de l'élève<br>2 Cliquez sur «note » pour<br>accéder à la copie de l'élève |            |        |        |      |            |             |                  | > pour<br>l'élève |   |
|----------------------------------------------------------------------------------------------------|------------|--------|--------|------|------------|-------------|------------------|-------------------|---|
| Participant21119                                                                                       | Remis      | lundi  | lundi  | Note | Modifier 💌 | mercredi 29 | — <u>人</u>       | 0                 | - |
|                                                                                                    | pour       | 11 mai | 11 mai |      |            | avril 2020, | Examen_UEXXX.pdf | Commentaires      |   |
|                                                                                                    | évaluation | 2020,  | 2020,  |      |            | 09:00       | A. 🖬 🛛 🕺 🕒       | (0)               |   |
|                                                                                                    |            | 18:00  | 19:00  | -    |            |             |                  |                   |   |

Sinanciers et actuariels Operateur de conduite Phonotriecatre Flanificateur des operations logistiques Cualiticiera Recherchiste Cualiticiera Recherchiste Sound designer Souscripteur de risques d'entreprise la applique a l'entreprise Specialiste en froid la applique a l'entreprise Specialiste en froid la applique a l'entreprise Specialiste en froid la applique a l'entreprise Specialiste en froid la applique a l'entreprise Specialiste en froid la applique a l'entreprise Specialiste en froid la applique a l'entreprise Specialiste en froid la applique a l'entreprise Specialiste en froid la applique a l'entreprise specialiste en froid la applique a l'entreprise superieur en process entres tropicaux l'econicien superieur en profes de la ceutoria l'econicien superieur en profes de novision de constitue de systeme d'information tre editorial Webmestre / webmaster

## le cnam

### <u>3 – je corrige la copie</u>

#### Si vous êtes le 1<sup>er</sup> formateur-trice à accéder à la copie :

- Vous ajoutez vos annotations sur le document (si la copie est en pdf\*).
- Vous ajoutez vos commentaires et indiquez la note dans la partie « feedback par commentaires ».
- vous enregistrez.
- Vous informez l'autre formateur-trice et l'assistant-e une fois toutes les copies corrigées.

#### Si vous êtes les 2<sup>ème</sup> formateur à accéder à la copie

- Vous ajoutez à votre tour vos annotations (si la copie est en pdf\*).
- Vous indiquez votre note et votre commentaire général pour votre partie dans le « feedback par commentaires »
- Vous additionnez les 2 notes et indiquez la note finale dans la case « NOTE ».
- Vous enregistrez.
- Vous informez l'autre formateur-trice et l'assistant-e une fois toutes les copies corrigées.

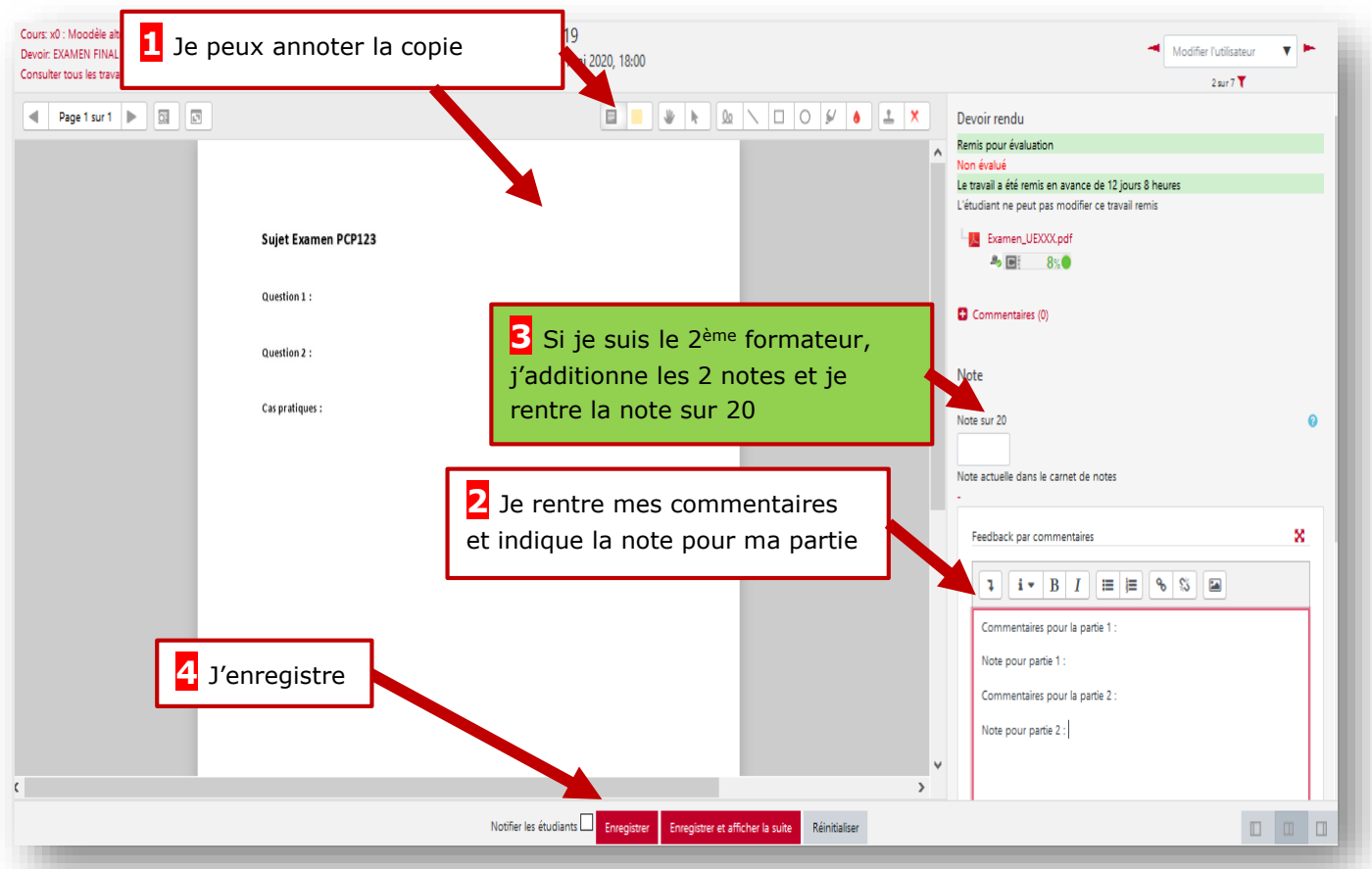

\*Dans le cas de copies qui ne seraient pas en pdf, vous devrez télécharger la copie mais tout de même cliquez sur « note » pour ajouter vos commentaires et donner votre note pour votre partie de l'examen dans la partie « feedback par commentaires ».

homique La gestion bositives du stress Matriser la reponse demateriens marches publics Sensibilisation à la pratique de med